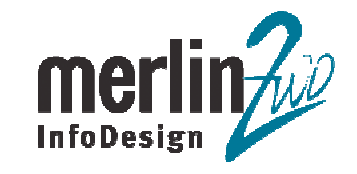

## **Web-Services aus der Datenbank**

**Ein Vergleich** 

Alexei Ovetchkine, Dr. Götz Lichtwald merlin-zwo InfoDesign GmbH & Co. KG

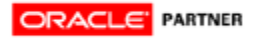

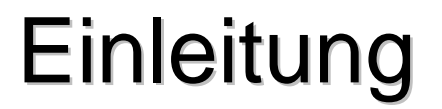

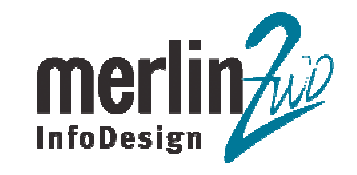

Dieses HowTo beschreibt an Hand eines Beispiels, wie mit der SOA-Suite und dem JDeveloper eine Stored Procedure und ein SELECT aus der Datenbanktabelle als Webservices zu Verfügung gestellt werden können.

In dem Beispiel handelt es um ein TroubleTicket System. Die Stored Procedure erzeugt ein neues Ticket. Mittels der SELECT-Operation wird – anhand der angegebenen Ticketnummer – der Status des Tickets ermittelt. Zunächst müssen im JDeveloper Connections zu der Datenbank, dem Application Server und Integration Server erstellt werden.

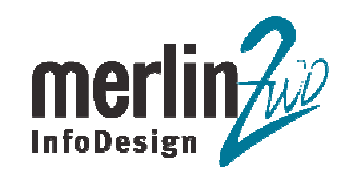

1. Datenbank Connection wird erstellt.

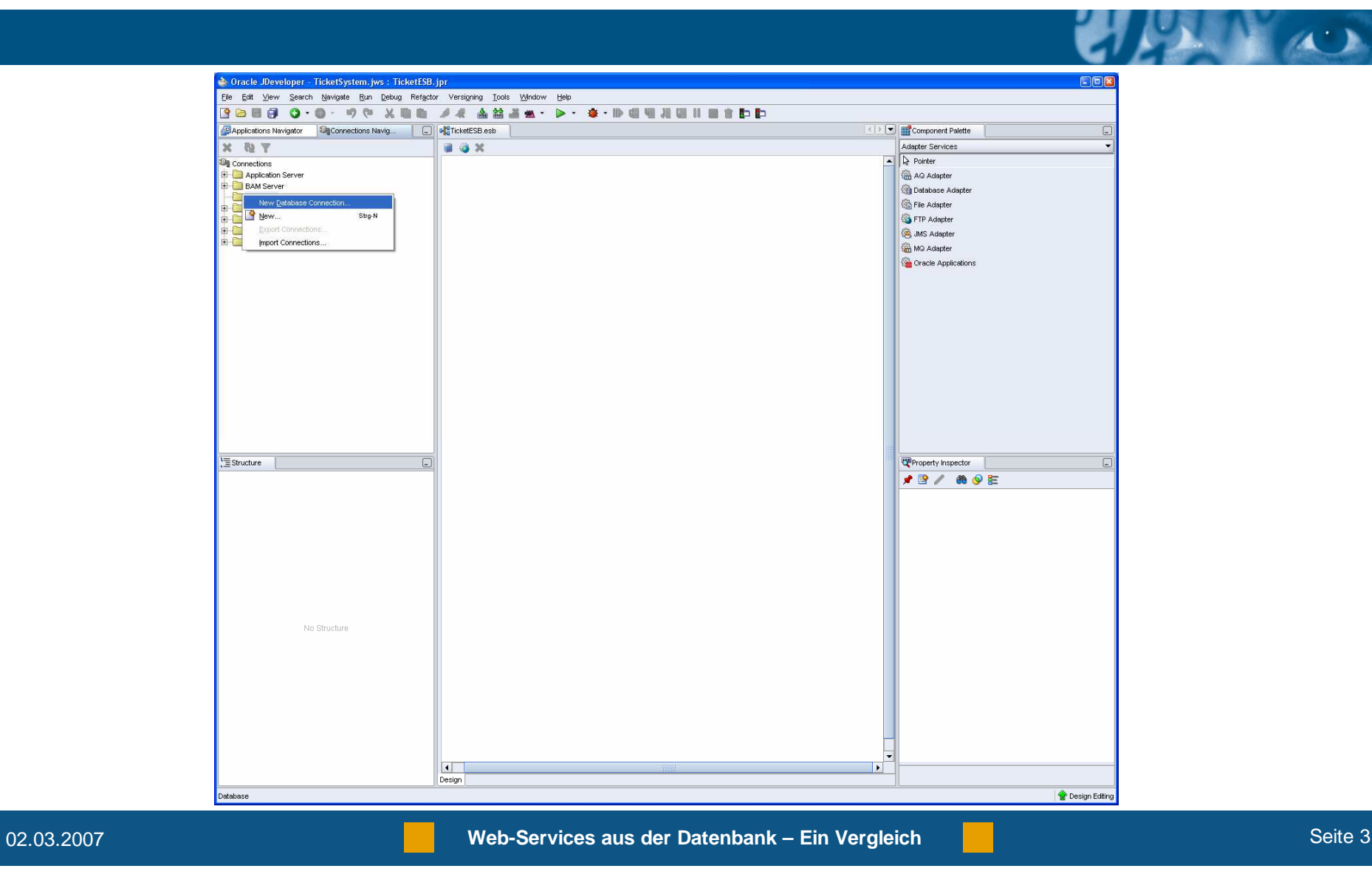

2. Der Connection Name ist "ticketdb".

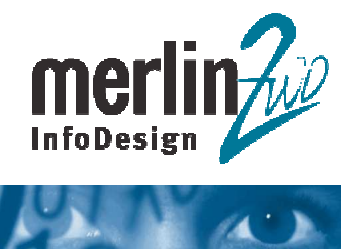

|     | Specify a unique name and type for the connection. The name must be a valid Java identifier.<br>Connection Name: |
|-----|----------------------------------------------------------------------------------------------------|
| 1   | ticketdb                                                                                                    |
|     | Connection Type:                                                                                                 |
| 110 | Oracle (JDBC)                                                                                                    |
|     |                                                                                                    |
|     |                                                                                                    |
| 000 |                                                                                                    |
| 5   |                                                                                                    |
|     |                                                                                                    |
|     |                                                                                                    |

3. Username und Passwort werden eingegeben.

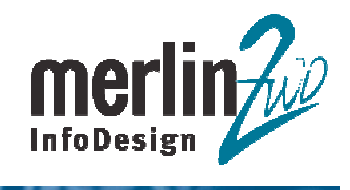

455

|    | Specify a username and password to authenticate the connection. To bypass authentication at runtime, select Deploy Password. |
|----|----------------------------------------------------------------------------------------------------|
| 1  | m2itracker                                                                                                    |
|    | Password:                                                                                                    |
| 10 | *****                                                                                                    |
|    | <u>R</u> ole:                                                                                                    |
| 9  | Deploy Password                                                                                                    |
|    |                                                                                                    |

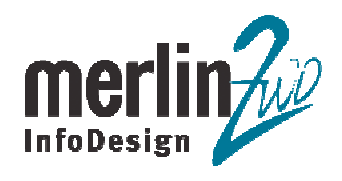

455

|    | Specify connection<br>should be able to p | n details for the database machine. The database administrator<br>rovide you with this information. |
|----|-------------------------------------------|----------------------------------------------------------------------------------------------------|
| a  | Driver:                                   | thin 💌                                                                                              |
|    | H <u>o</u> st Name:                       | 192.168.30.2                                                                                        |
|    | JDBC Port:                                | 1521                                                                                                |
|    | O <u>s</u> id:                            | ORCL                                                                                                |
|    | Service Name:                             | m2dev                                                                                               |
| 00 | Enter <u>C</u> ustom JI                   | DBC URL:                                                                                            |
|    |                                           |                                                                                                    |

5. Der Connection Test muss jetzt erfolgreich durchlaufen.

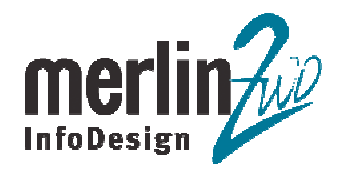

14 - 2

| Click Test Connection to determine if the information specified successfully<br>establishes a connection with the database.<br><u>Test Connection</u><br><u>Status:</u> |
|----------------------------------------------------------------------------------------------------|
| Success!                                                                                                    |
|                                                                                                    |

6. Die Application Server Connection wird erstellt.

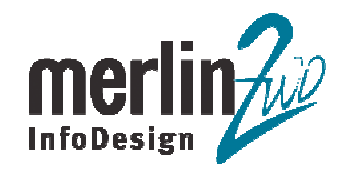

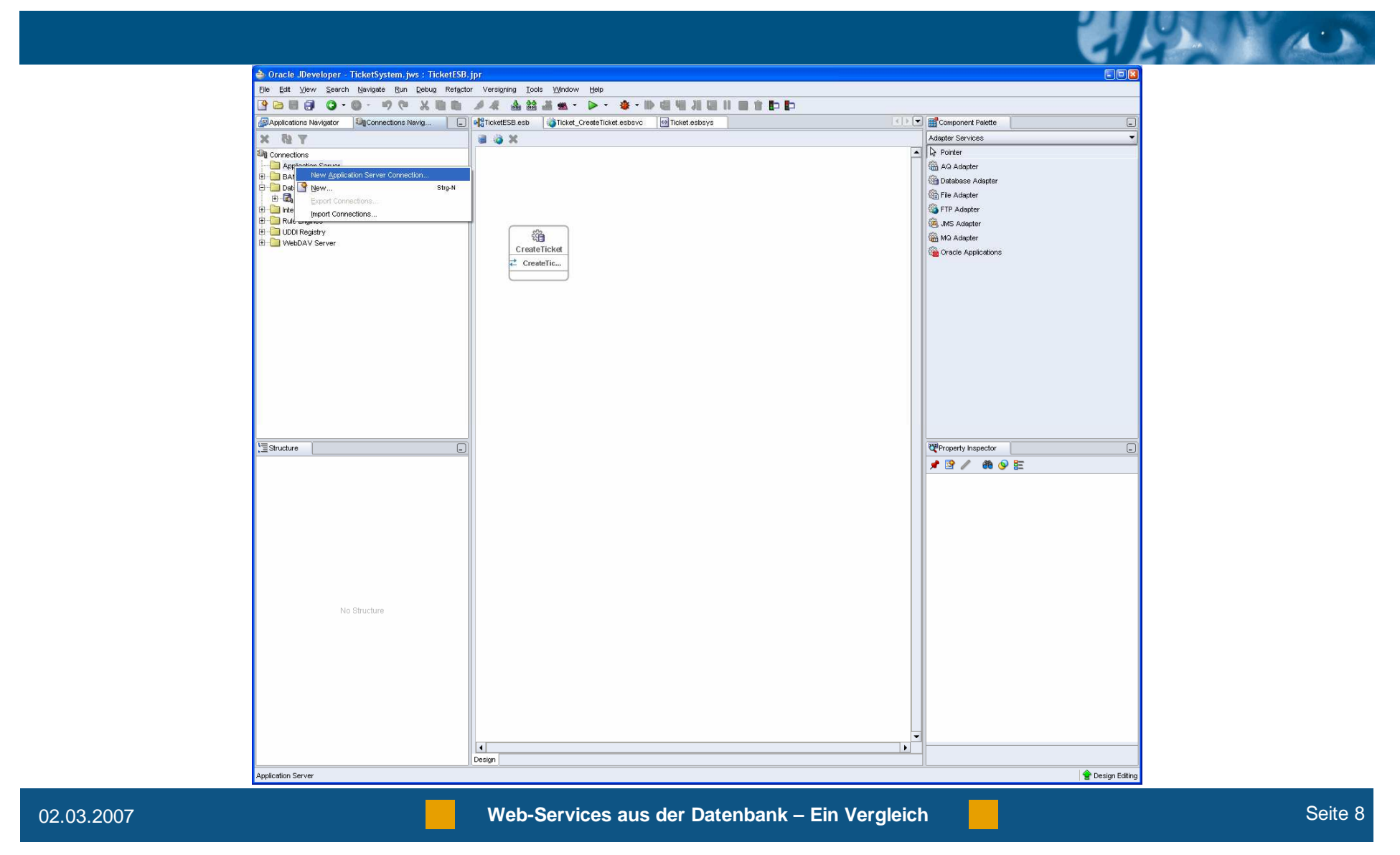

7. Der Connection Name ist "AppServer". Connection Type ist "Oracle Application Server 10g 10.1.3".

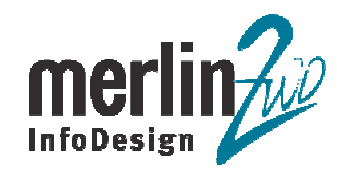

|     | Specify a unique name and type for the connection. The name must be a valid Java identifier.<br>Connection Name: |
|-----|----------------------------------------------------------------------------------------------------|
| 1   | AppServer                                                                                                    |
|     | <u>Connection Type:</u>                                                                                          |
| 10  | Oracle Application Server 10g 10.1.3                                                                             |
|     |                                                                                                    |
|     |                                                                                                    |
| 000 |                                                                                                    |
| 1   |                                                                                                    |
|     |                                                                                                    |
|     |                                                                                                    |

8. Application server Username (default "oc4jadmin") und Passwort werden eingegeben.

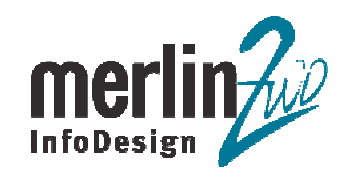

|    | Specify a username and password to authenticate the connection. To bypass authentication at runtime, select Deploy Password. |     |
|----|----------------------------------------------------------------------------------------------------|-----|
|    |                                                                                                    | 7   |
|    | Persword                                                                                                    | -12 |
| 10 |                                                                                                    | 1   |
|    | Deploy Password                                                                                                    |     |
|    |                                                                                                    |     |

9. Application Server Host, Port (default 6003) und OC4J Instance Name (default "home") werden eingegeben.

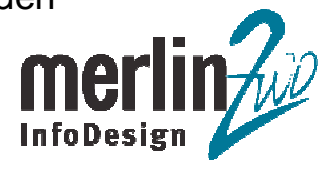

|       | Please provide the host name<br>the name of the OC4J instance<br>OPMN. This information is use<br>connection to the server. | e and OPMN port for the OPMN instance and<br>ce, component, or group being managed by<br>ed to assemble an URL used to create a JMX |
|-------|----------------------------------------------------------------------------------------------------|----------------------------------------------------------------------------------------------------|
| Mark  | Connect To:                                                                                                    | Single Instance ○ Group                                                                                                    |
|       | H <u>o</u> st Name:                                                                                                    | host-120.palm.merlin-zw OPMN Port: 6003                                                                                             |
|       | O <u>C</u> 4J Instance Name:                                                                                                | home                                                                                                    |
| Hilfe | < <u>Z</u> urück                                                                                                    | Vyeiter > Eertig stellen Abbrechen                                                                                                  |

10. Connection Test muss jetzt erfolgreich durchlaufen.

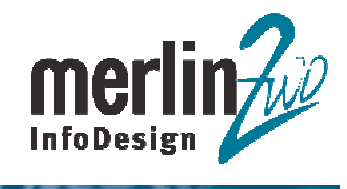

ATT

| Click Test Connection<br>establishes a conne<br>Test Connection<br>Status: | n to determinection with th | ne if the informatic<br>e application serv | n specified successt<br>er. | ully |
|----------------------------------------------------------------------------|-----------------------------|--------------------------------------------|-----------------------------|------|
| Successi                                                                   |                             |                                            |                             |      |
|                                                                            |                             | >                                          |                             | ~    |

11. Integration Server Connection wird erstellt.

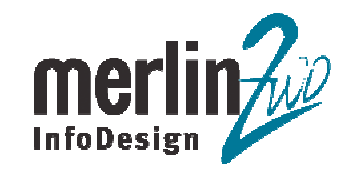

| Oracle JDeveloper - TicketSystem.jws : TicketESB | jpr                                     |                    |
|--------------------------------------------------|-----------------------------------------|--------------------|
| Edit ⊻iew Search Navigate Run Debug Refacto      | or Versigning Iools <u>Wi</u> ndow Help | e(i)               |
|                                                  |                                         |                    |
| Applications Navigator                           | RTicketESB.esb                          | Component Palette  |
| B Y                                              | aax                                     | Adapter Services   |
| Connections                                      |                                         | Pointer            |
| Application Server                               |                                         | AQ Adapter         |
| H C AppServer                                    |                                         | Database Adapter   |
| Database                                         |                                         | 🖓 File Adapter     |
| 🗄 🔂 ticketdb                                     |                                         | G FTP Adapter      |
| Integration Server                               |                                         | (iii) JMS Adapter  |
| 🔲 UDDI Regit 🎴 New Strg                          | N SEE                                   | MQ Adapter         |
| WebDAV Server                                    |                                         | Cacle Applications |
|                                                  | Createric                               |                    |
|                                                  |                                         |                    |
|                                                  |                                         |                    |
|                                                  |                                         |                    |
|                                                  |                                         |                    |
|                                                  |                                         |                    |
|                                                  |                                         |                    |
|                                                  |                                         |                    |
|                                                  |                                         |                    |
|                                                  |                                         |                    |
|                                                  |                                         |                    |
|                                                  |                                         |                    |
| Structure                                        |                                         | Property Inspector |
|                                                  |                                         | 📌 🖻 🥒 🗰 🚫 🚉        |
|                                                  |                                         |                    |
|                                                  |                                         |                    |
|                                                  |                                         |                    |
|                                                  |                                         |                    |
|                                                  |                                         |                    |
|                                                  |                                         |                    |
|                                                  |                                         |                    |
|                                                  |                                         |                    |
|                                                  |                                         |                    |
| No Structure                                     |                                         |                    |
|                                                  |                                         |                    |
|                                                  |                                         |                    |
|                                                  |                                         |                    |
|                                                  |                                         |                    |
|                                                  |                                         |                    |
|                                                  |                                         |                    |
|                                                  |                                         |                    |
|                                                  |                                         | <b>•</b>           |
|                                                  |                                         |                    |
|                                                  | Design                                  |                    |

12. Connection Name ist "ISConnection".

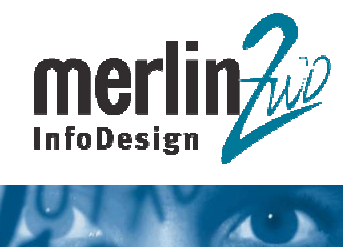

| Connecțion Name: | ISConnection |  |
|------------------|--------------|--|
|                  |              |  |
|                  |              |  |

13. Integration Server Host und Port (default 8888) werden eingegeben.

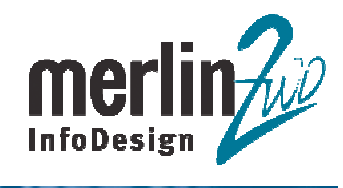

4.55

| 📤 Create Integration Se | rver Connection ·    | Step 2 of 3: Connection                         | × |
|-------------------------|----------------------|-------------------------------------------------|---|
|                         | Application Server:  | AppServer 🔹 🧪 🛟                                 |   |
|                         | <u>H</u> ost Name:   | host-120.palm.merlin-zwo.de                     |   |
|                         | Por <u>t</u> Number: | 8888                                            |   |
|                         |                      | ✓ Add host name to the list of proxy exceptions |   |
| Hilfe                   | <                    | Zurück Weiter > Eertig stellen Abbrecher        |   |

14. Connection Test muss jetzt erfolgreich durchlaufen.

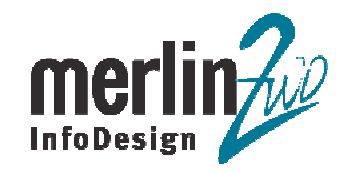

| Sec. 1. 1. 1. 1.   |                                                                                                    |   |
|--------------------|----------------------------------------------------------------------------------------------------|---|
| Create Integration | Server Connection - Step 3 of 3: Test Connection                                                                                                    | Ľ |
|                    | Click Test Connection button to check if the information provided successfully establishes a connection. <u>Test Connection</u> <u>Status:</u> Application Server: OK BPEL Process Manager Server: OK ESB Server: OK  Details |   |
|                    |                                                                                                    |   |
| Hilfe              | < <u>Z</u> urück <u>W</u> eiter > <u>F</u> ertig stellen Abbrecher                                                                                                    | ı |

Weiter werden die Webservices in Rahmen eines ESB-Projektes erstellt.

15. In JDeveloper wird eine neue Application erstellt.

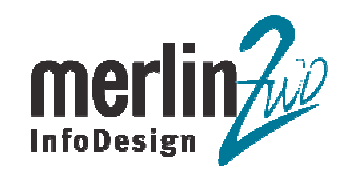

| Applications Navigator                                                                         | Start Page                                                                                                    |                                                                                                    |                                                                                                    | <u> </u> |
|------------------------------------------------------------------------------------------------|----------------------------------------------------------------------------------------------------|----------------------------------------------------------------------------------------------------|----------------------------------------------------------------------------------------------------|----------|
| Applic New Agelication New Agelication New Strg-N                                              |                                                                                                    | et Started with JDeveloper                                                                                                    | & WebCenter                                                                                                    |          |
| Mole Step+UmochathF9<br>Reguld AHU-UmochathF9<br>Beromet Step+AHL<br>Organize Imports Step+AH0 | Learn about JDe     What's new     What's new     Read the WebCe     documentation     Read the SOA BU     Developer's Guid     Use the ADF     Developer's Guid     Use the ADF Tuto     Use the ADF Tuto     Use the tutorials     Work with sample     View online     domonstrations     Read the docume | Get started on your own       Image: Second started on your own       Image: Second started on your own | Let cue cards help you     Define 30 DFL processes     Define a BFL process (i)     Define a BFL process (i)     Define a routing service (ii)     Define a routing service (iii)     Create an LSI Session     Bean (ii)     Create a JPA application (i)     Create a JPA application (ii)     Create a JPA application (iii)     Create a JPA application (iii)     Create a spage with     navigation (iii)     Create a page with     navigation (iii)     Create a page with     navigation (iii)     Use WebCenter components     Build and consume     portice (iii)     Access data from a content     repositor (iii) |          |
| No Structure                                                                                   | Got<br>the J<br>Com J Develo                                                                                                    | question about using JDeveloper? Use<br>Developer OTN Forum to get an answer.<br>per News   Articles   How To's   Books /<br>Copyright © 2006, Oracle. All Rights Re                                                                                                    | More cue cards                                                                                                    |          |

02.03.2007

16. Der Name der Application ist "TicketSystem". Application Package Prefix Ist "de.merlinzwo.demo.ticketsystem".

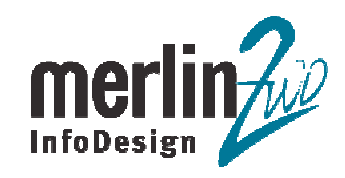

| Enter the name and location for the new application       | n and                      | 5                    |
|-----------------------------------------------------------|----------------------------|----------------------|
| specify the application template to use.                  |                            |                      |
|                                                           |                            |                      |
| Application Name:                                         |                            |                      |
| TicketSystem                                              |                            |                      |
| <u>D</u> irectory Name:                                   |                            |                      |
| C:\Dokumente und Einstellungen\glichtwald\Desktop\jd      | lev\jdev\mywork\TicketSy:  | stem B <u>r</u> owse |
| Application Package Prefix:                               |                            |                      |
| de.merlinzwo.demo.ticketsystem                            |                            |                      |
| Applica <u>ti</u> on Template:                            |                            |                      |
| No Template [All Technologies]                            |                            | Manage Templates     |
| Femplate De <u>s</u> cription:                            |                            |                      |
| This application template consists of a single project of | configured to allow easy a | access to all 🔷      |
| JDeveloper technologies.                                  |                            |                      |
|                                                           |                            |                      |
|                                                           |                            | •                    |

17. Dialogfenster "Create Project" wird durch "Abbrechen" Button geschlossen.

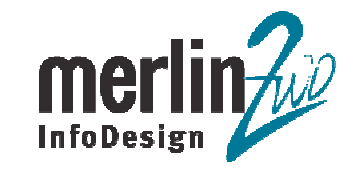

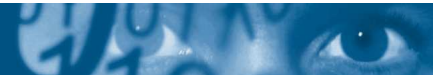

| े Create Project                                   | ×                                             |
|----------------------------------------------------|-----------------------------------------------|
| Project Name:                                      |                                               |
| Project1                                           |                                               |
| Directory Name:                                    |                                               |
| C:\Dokumente und Einstellungen\glichtwald\Desktop\ | jdev\jdev\mywork\TicketSystem\Project1 Browse |
| Hilfe                                              | OK Abbrechen                                  |

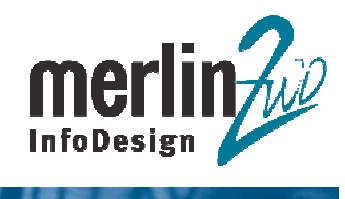

| Applications Navigator      |                                                                                                    | K D 💌 |
|-----------------------------|----------------------------------------------------------------------------------------------------|-------|
|                             |                                                                                                    |       |
| TicketSystem/ws - Structure | <ul> <li>Wark with samples</li> <li>Work with samples</li> <li>Work with samples</li> <li>Read the documentation</li> <li>Read the documentation</li> <li>Read</li></ul> |       |
| No Structure                | More cue cards<br>More cue cards<br>the JDeveloper OTN Forum to get an answer.<br>CENTROLOGY NETWORK<br>CENTROLOGY NETWORK<br>CENTROLOGY NETWORK<br>Copyright © 2006, Oracle. All Rights Reserved                                                                                                    |       |

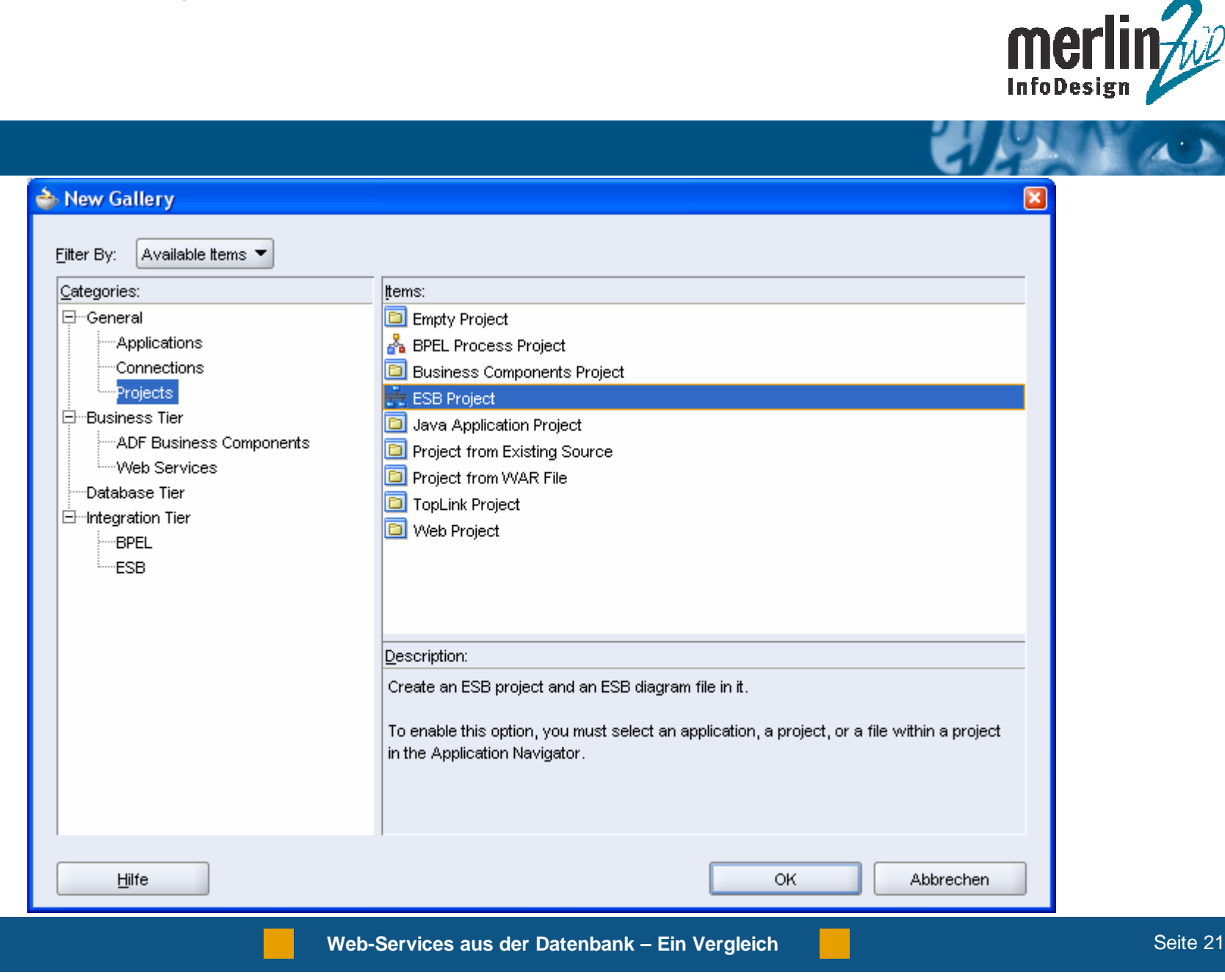

02.03.2007

20. Der Name des Projektes ist "TicketESB".

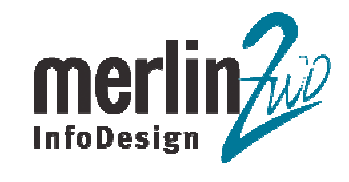

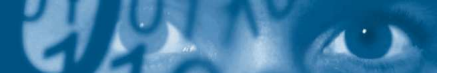

| 🖕 Create ESB Project       | × |
|----------------------------|---|
| Project Name:<br>TicketESB | ] |
| Directory Name:            | ] |
| Diagram Name:<br>TicketESB | ] |
| Hilfe OK Abbrechen         | ] |

21. Beim Klicken auf "Create System/Group" Button wird ESB System erstellt.

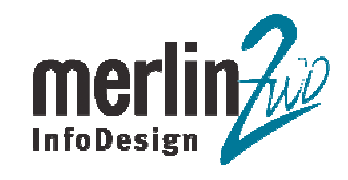

| Oracle JDeveloper - TicketSystem jws : TicketSB jpr : C:UDokumente und EinstellungenIglichtwald/Ubesktopijde     Eie Edit View Seech Newiges Eun Debug Refector Versigning Tools Window Help | the second second se |
|----------------------------------------------------------------------------------------------------|----------------------------------------------------------------------------------------------------|
|                                                                                                    |                                                                                                    |
|                                                                                                    | Adenter Services                                                                                                    |
| Applications     Applications     Gradetesse     Gradetesse     Gradetesse     Gradetesse     Gradetesse     Gradetesse     Gradetesse                                                       | Pointer     AO Adapter     Adapter     Bib Adapter     Singer     Mo Adapter     Mo Adapter     Mo Adapter     Mo Adapter     Cracle Applications                                                                                                    |
|                                                                                                    |                                                                                                    |
| t∑ TicketESB esb - Structure                                                                                                    | Vt<br>Property inspector □<br>★ SP ▲ de Se EE                                                                                                    |
|                                                                                                    |                                                                                                    |
| No Structure                                                                                                    |                                                                                                    |
| Coened nodes (8): Saved nodes(0)                                                                                                    | ► Pesian Editio                                                                                                    |
| · · · · · · · · · · · · · · · · · · ·                                                                                                    |                                                                                                    |

22. Name des ESB System ist "Ticket".

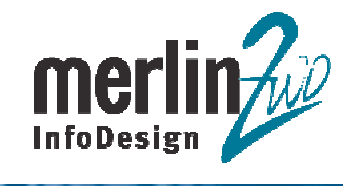

1

| Create ESB S  | ystem or Service Group. |  |
|---------------|-------------------------|--|
| Create:       |                         |  |
| <u>N</u> ame: | Ticket                  |  |
| Description:  |                         |  |
|               |                         |  |
|               |                         |  |
|               |                         |  |
|               |                         |  |

23. Durch drag and drop vom "Database Adapter" Element aus der Component Palette ins TicketESB.esb Fenster wird ein Database Adapter erstellt.

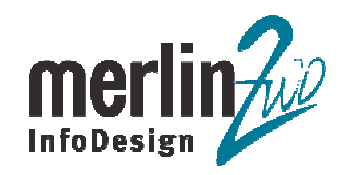

| <u>v</u> ame.         |           |
|-----------------------|-----------|
| <u>S</u> ystem/Group: | Ticket    |
| Description:          |           |
|                       |           |
| Adapter Ser           | vice WSDL |
| WSDL <u>F</u> ile:    | 9 🔊       |
| Port Type:            |           |

24. Durch Klicken auf Button rechts neben "WSDL File" Feld wird Database Adapter Configuration Wizard aufgerufen.

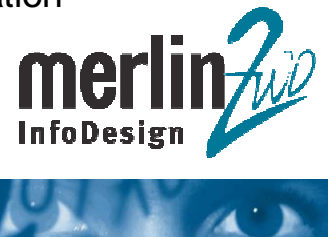

| Create Database Adapter Service Define the database adapter service Name: |                                                                                                    |
|---------------------------------------------------------------------------|----------------------------------------------------------------------------------------------------|
| System/Group: Ticket                                                      |                                                                                                    |
| WSDL Elle:                                                                | Adapter Configuration Wizard - Willkommen                                                                                                    |
| Hife OK Cancel                                                            | This wizard helps you create a service using the Database Adapter. You will be asked to specify configuration parameters and define an operation for the service. |
|                                                                           | Diese Seite nicht mehr anzeigen       Hilfe       Zurück       Weiter >       Eertig stellen                                                                      |
| 2.03.2007 Web                                                             | -Services aus der Datenbank – Ein Vergleich Sei                                                                                                    |

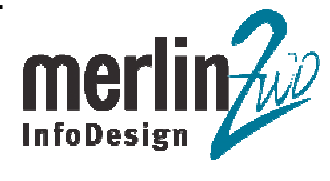

| Conne<br>Use<br>Driv<br>Con<br>Specifi | ction: ticketdb New nection Information r Name: m2itracker er: oracle.jdbc.OracleDriver nect String: jdbc:oracle:thin:@//192.168.30.2:1521/m2dev |
|----------------------------------------|----------------------------------------------------------------------------------------------------|
| Con<br>Use<br>Driv<br>Con<br>Specifi   | nection Information<br>r Name: m2ltracker<br>er: oracle.jdbc.OracleDriver<br>nect String: jdbc:oracle:thin:@//192.168.30.2:1521/m2dev            |
| Use<br>Driv<br>Con<br>Specif           | r Name: m2ttracker<br>er: oracle.jdbc.OracleDriver<br>nect String: jdbc:oracle:thin:@//192.168.30.2:1521/m2dev                                   |
| Driv<br>Con<br>Specifi                 | er: oracle.jdbc.OracleDriver<br>nect String: jdbc:oracle:thin:@//192.168.30.2:1521/m2dev                                                         |
| Con                                    | nect String: jdbc:oracle:thin:@//192.168.30.2:1521/m2dev                                                                                         |
| Specif                                 |                                                                                                    |
| Databa<br>by the                       | ase adapter must associate this JNDI name with configuration properties required<br>adapter to access the database.<br>lame: eis/DB/ticketdb     |
|                                        |                                                                                                    |

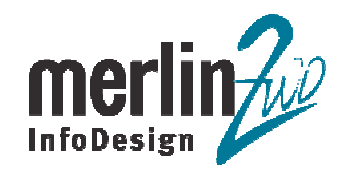

| Adapter Configuration Wizard - S | chritt 3 von 3: Operation Type                                                                                                    |
|----------------------------------|----------------------------------------------------------------------------------------------------|
| Operation Type                   | <ul> <li>Call a Stored Procedure or Function</li> <li>Perform an Operation on a Table</li> <li>Insert or Update (Merge)</li> <li>Insert Only</li> <li>Update Only</li> <li>Operate</li> <li>Select</li> <li>Coll for New or Changed Records in a Table</li> <li>Execute Custom SQL</li> </ul> |
| Hilfe                            | < Zurück Weiter > Eertig stellen Abbrechen                                                                                                    |

27. Datenbank Schema ("M2ITRACKER") und Procedure ("BUGMAGIC.ISSUE\_CREATE") Werden angegeben. Im nächsten Sschritt wird der Adapter Configuration Wizard abgeschlossen.

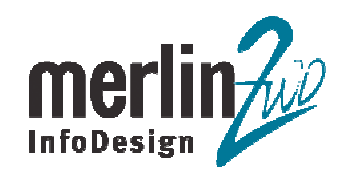

|                                                                                                    | included, for exan<br>and the procedure<br>the procedure's n<br>'procedure' is use | nple, EMPLOYEE.GET<br>e is GET_NAME. If th<br>ame. You can also b<br>d to mean both store | _NAME, where the pa<br>e procedure does not<br>rowse and search fo<br>d procedures as well | ackage name is EMPL<br>belong in a package,<br>r a procedure. The ter<br>as functions. | OYEE<br>enter<br>m |
|----------------------------------------------------------------------------------------------------|------------------------------------------------------------------------------------|-------------------------------------------------------------------------------------------|--------------------------------------------------------------------------------------------|----------------------------------------------------------------------------------------|--------------------|
|                                                                                                    | Schema M21                                                                         | RACKER                                                                                    | -                                                                                          |                                                                                        |                    |
| 1                                                                                                    | Procedure BUC                                                                      | MAGIC.ISSUE_CREA                                                                          | ATE                                                                                        | Brows                                                                                  | e                  |
|                                                                                                    | Arguments                                                                          | Tuna                                                                                      | lu fort                                                                                    | Decilion                                                                               | - Y                |
| The second second second second second second second second second second second second second second second se |                                                                                    | NUMBER                                                                                    | IN                                                                                         | 10                                                                                     |                    |
| THE R. LEWIS CO.                                                                                                | XCOMPONENT                                                                         | NUMBER                                                                                    | IN                                                                                         | 9                                                                                      |                    |
| The state of the                                                                                                | XSTATUS                                                                            | NUMBER                                                                                    | IN                                                                                         | 8                                                                                      |                    |
|                                                                                                    | XPRIO                                                                              | NUMBER                                                                                    | IN                                                                                         | 7                                                                                      | - 2                |
|                                                                                                    | XSEVERITY                                                                          | NUMBER                                                                                    | IN                                                                                         | 6                                                                                      | 1000               |
|                                                                                                    | XURL                                                                               | VARCHAR2                                                                                  | IN .                                                                                       | 5                                                                                      |                    |
|                                                                                                    | XDESCRIPTION                                                                       | VARCHAR2                                                                                  | IN                                                                                         | 4                                                                                      |                    |
|                                                                                                    |                                                                                    | VARCHAR2                                                                                  | IN .                                                                                       | 3                                                                                      |                    |
|                                                                                                    | XNAME                                                                              | T CH WE HOLDE                                                                             |                                                                                            |                                                                                        |                    |

28. Name des Database Adapter ist "CreateTicket".

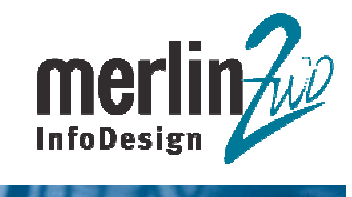

ATT

| <u>N</u> ame:         | CreateTicket          |
|-----------------------|-----------------------|
| <u>S</u> ystem/Group: | Ticket                |
| Description:          |                       |
|                       |                       |
| Adapter Ser           | vice WSDL             |
| WSDL <u>F</u> ile:    | CreateTicket.wsdl 🐻 📎 |
| Port Type:            | CreateTicket_ptt      |

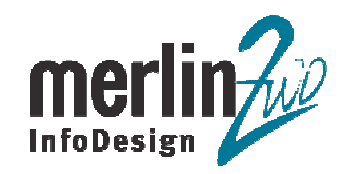

| A Grada Davalanar, TickatSustam ive : TickatESD int : C. Dakumanta und EinstellungenhelishtushdDacktan\ideviid | ndmauged/TickatSuptam/TickatESD/TickatESD ach |
|----------------------------------------------------------------------------------------------------|-----------------------------------------------|
| File Filt View Search Navinate Run Dehun Refactor Versioning Tools Window Hein                                 | Vuliywork (Ticketsystem) (Ticketsb)           |
|                                                                                                    |                                               |
|                                                                                                    |                                               |
|                                                                                                    |                                               |
|                                                                                                    | Audpuer Services                              |
| Applications     TicketSystem                                                                                  | A dapter                                      |
| E- TicketESB                                                                                                   | iii Database Adapter                          |
| Resources     Greate Toket word                                                                                | G File Adapter                                |
| Orade Holder, wad     DBAdapterOutboundHeader, wad                                                             | 🚳 FTP Adapter                                 |
| debug_service_xml xml                                                                                          | 🔞 JMS Adapter                                 |
| Ticket CreateTicket.esbsvc                                                                                     | HQ Adapter                                    |
| Ticket.esbsys                                                                                                  | Georacie Applications                         |
| TicketESB.esb                                                                                                  |                                               |
|                                                                                                    |                                               |
|                                                                                                    |                                               |
|                                                                                                    |                                               |
|                                                                                                    |                                               |
|                                                                                                    |                                               |
|                                                                                                    |                                               |
|                                                                                                    |                                               |
|                                                                                                    |                                               |
|                                                                                                    |                                               |
|                                                                                                    |                                               |
|                                                                                                    | Report to another                             |
|                                                                                                    |                                               |
|                                                                                                    |                                               |
|                                                                                                    |                                               |
|                                                                                                    |                                               |
|                                                                                                    |                                               |
|                                                                                                    |                                               |
|                                                                                                    |                                               |
|                                                                                                    |                                               |
|                                                                                                    |                                               |
|                                                                                                    |                                               |
| No Okyakura                                                                                                    |                                               |
| IND STRUCTURE                                                                                                  |                                               |
|                                                                                                    |                                               |
|                                                                                                    |                                               |
|                                                                                                    |                                               |
|                                                                                                    |                                               |
|                                                                                                    |                                               |
|                                                                                                    |                                               |
|                                                                                                    | ▼                                             |
|                                                                                                    |                                               |
| Design                                                                                                    |                                               |
| C:Dokumente und Einstellungeniglichtwald/Desktopijdevijdevimywork/TicketSystem/TicketESB/TicketESB.esb         | 😤 Design Editing                              |
|                                                                                                    |                                               |
| Web Ormiter - the Date                                                                                         |                                               |

Das Projekt kann jetzt beim Integration Server registriert werden.

30. Mit rechtem Mausklick auf den Projektknoten > Register with ESB > ISConnection wird das Projekt registriert.

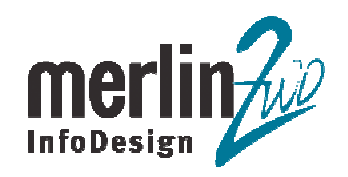

| Elle Edit View Search Navigate Run Del<br>P 🗁 🗐 🗊 🕢 • 🎯 - 🔊 🕅 🕅                                                                                                    | bug Refactor Versigning Iools ⊻<br>🖌 🛅 💼 🍠 🐗 🍰 👬 🕌                                                            | (Indow Help<br>🕿 - 🕨 - 🏘 - 🕪 🍘 🖏 測   |                |                                                                                  |                                                          |  |
|----------------------------------------------------------------------------------------------------|----------------------------------------------------------------------------------------------------|--------------------------------------|----------------|----------------------------------------------------------------------------------|----------------------------------------------------------|--|
| Applications                                                                                                    | TicketESB.esb                                                                                                 | di 👔 Ticket_Create Ticket.esbsvc 🛛 😡 | Ticket.esbsys  |                                                                                  | Component Palette                                        |  |
| Image: Solution of the second second sec                  | Switch View J <sup>*</sup> Highlight Mode<br>Services<br>Stip-N licket<br>steTicket_pt<br>Entr <u>address</u> | Bindings                             | Port Types     | Messages<br>args_in_msg<br>imputParameters<br>imputParameters<br>imputParameters | Inttp://schemas.xm/soap.org/     Pointer     definitions |  |
| G the second second se | Bage (Sconnection     Stig-F0     Stig+All-L                                                                  |                                      | े हुँदी output | िहित्रो OutputParameters                                                         |                                                          |  |
| Organize Imports<br>Import Module<br>Compare With<br>Replace With<br>Restore from Local History                                                                                                    | >           >                                                                                                 |                                      |                |                                                                                  |                                                          |  |
| ↓ ↓<br>↓<br>TicketESB (or - Structure                                                                                                    |                                                                                                    |                                      |                |                                                                                  | Property Inspector                                       |  |
|                                                                                                    |                                                                                                    |                                      |                |                                                                                  |                                                          |  |
| No Structure                                                                                                    |                                                                                                    |                                      |                |                                                                                  |                                                          |  |
|                                                                                                    |                                                                                                    |                                      |                |                                                                                  |                                                          |  |
|                                                                                                    | Design Source History (                                                                                       |                                      |                | ۱.                                                                               | <u> </u>                                                 |  |

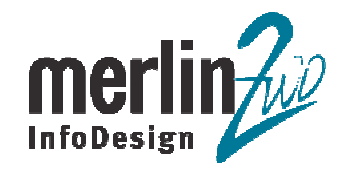

| G v // http://host-120.palm.merlin-zwo.de:88   | 38/esb/                                                         | 🖌 🍕 🗶 Live Searc                                         | h 👂 -                                   |
|------------------------------------------------|-----------------------------------------------------------------|----------------------------------------------------------|-----------------------------------------|
| 🖌 🏘 🌈 ESB Control                              |                                                                 | 👌 • 📾 •                                                  | 🖶 🔹 🕞 Seite 🔹 🎯 Extras 🔹 🎽              |
| ORACLE' Enterprise Manager 10g                 |                                                                 | A =                                                      | J Info Abmelden                         |
| ESB Control                                    |                                                                 | w = .                                                    | Angemeldet als : oc4jadmin              |
| Services E                                     |                                                                 |                                                          | Definition                              |
| Erstellen Loschen Verschern (6)<br>Name Status | Ticket                                                          |                                                          | Zurücksetzen Anwenden                   |
| DefaultSystem 1                                |                                                                 |                                                          |                                         |
| 🗄 🗐 M2Itracker 👔                               | Klicken Sie auf 'Anwenden', um die Ander                        | rungen zu speichern.                                     |                                         |
| E BPELSystem                                   | * Cluster-Name                                                  | esb                                                      |                                         |
| E GrderBooking                                 | With the state                                                  | Mit dem ESB-System verknüpftes Application Server Cluste | r                                       |
| E Ticket                                       | * virtueller Host                                               |                                                          |                                         |
| CreateTicket                                   | Port                                                            |                                                          |                                         |
|                                                | Asynchrone Topic-Details                                        | an Tanana dia Tana Walandara Tanàna Mandra               | and fits the Associal days to be and    |
|                                                | Topic.                                                          | es ropics una die ropic-verbindungs-ractory, kontigune   | ren sie die Anzahl der Listerier für de |
|                                                | Topic-Speicherort                                               | OracleASjms/ESBDeferredTopic                             |                                         |
|                                                | Speicherort von Verbindungs-Factory                             | OracleASjms/MyXATCF                                      |                                         |
|                                                | Anzahl der Listener                                             | 1                                                        |                                         |
|                                                | Provide the second state                                        |                                                          |                                         |
|                                                | E-Mail D<br>Pager-Nummer<br>Mobiltelefonnummer<br>Telefonnummer |                                                          |                                         |

32. Der Database Adapter ist in Application Server Control als Webservice zu sehen.

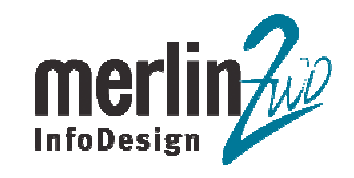

|                 | C Oracle I            | nterprise Manager (oc4jadmin) - OC4J: hom            | e - Windows Internet Exp  | lorer                                             |                       |
|-----------------|-----------------------|------------------------------------------------------|---------------------------|---------------------------------------------------|-----------------------|
|                 |                       | Oracle Enterprice Manager (ocflindmin) - OCfl / home | sole/ias/oc4)/webservices |                                                   | Seite + @ Extras +    |
|                 |                       | C Eutomain Manager (004a0min) - 0045, nome           |                           |                                                   | , 50po - 60 Englis    |
|                 | Applicati             | ion Server Control                                   |                           | Setup Logs                                        | <u>Hilfe Abmelden</u> |
|                 | Cluster-To<br>OC4J: h | pologie > Application Server: OraAS.host-120.pa      | Im.merlin-zwo.de >        |                                                   |                       |
|                 | Haw                   | Anuandungan Mich Condese D                           | demones Administrati      | Seite aktualisiert 14.02.20                       | 07 14.05 Uhr CET      |
|                 | Anwondur              | Alle                                                 |                           | <u>UII</u>                                        |                       |
|                 | (Servic               | e testen)                                            |                           | 4                                                 |                       |
|                 | Auswähl               | en Port-Name 🛆                                       | Web Service               | Anwendung                                         | Anwendungsstatu       |
|                 | ۲                     | soap_CreateltrUser_CreateltrUser_ptt                 | CreateltrUser_pttService  | <u>esb-rt</u>                                     | Û                     |
| CreateTicket"   | • •                   | soap_CreateTicket_CreateTicket_ptt                   | CreateTicket_pttService   | <u>esb-rt</u>                                     | Ŷ                     |
| Adapter Service | 0                     | soap_FedexShipment_FedexShipment_pt                  | t FedexShipment_pttServic | e <u>esb-rt</u>                                   | Ŷ                     |
|                 | 0                     | soap_FulfillmentBatch_sendMessage_ptt                | sendMessage_pttService    | <u>esb-rt</u>                                     | Ŷ                     |
|                 | 0                     | soap_OrderBookingService_initiate_ppt                | initiate_pptService       | <u>esb-rt</u>                                     | 企                     |
|                 | 0                     | soap_OrderFulfillment_execute_ppt                    | execute_pptService        | <u>esb-rt</u>                                     | Ŷ                     |
|                 | 0                     | <u>soap_Shipment_execute_ppt</u>                     | execute_pptService        | <u>esb-rt</u>                                     | Ŷ                     |
|                 | 0                     | soap_USPSShipment_Write_ptt                          | Write_pttService          | <u>esb-rt</u>                                     | 企                     |
|                 | 0                     | CreditRatingServicePort                              | CreditRatingService       | orabpel                                           | Û                     |
|                 | 0                     | CustomerService                                      | CustomerSvc               | CustomerService                                   | ۵                     |
|                 | 0                     | DecisionServicePort                                  | DecisionService           | rules_default_SOAOrderBooking_1_0_DecisionService | 1 D                   |
|                 | 0                     | DHLShipmentPort                                      | DHLShipment               | orabpe!                                           | Ŷ                     |
|                 | 0                     | IdentityConfigServicePort                            | IdentityService           | hw_services                                       | Û                     |

Web-Services aus der Datenbank – Ein Vergleich

33. Der Adapter Service kann in Application Server Control getestet werden.

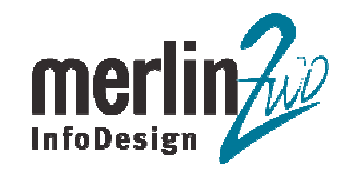

| Weight Market Market Mar<br>Market Market Market Market Market Market Market Market Market Market Market Market Market Market Market Market Market Market Market Market Market Market Market Market Market Market Market Market Market Market Market Market Market Mar | onsole/ias/oc4j/httptest?ctxKey=OraA5.host-120.pa | Im.merlin-: 🎽 🦘 🔀 Live Search | P -                          |
|----------------------------------------------------------------------------------------------------|---------------------------------------------------|-------------------------------|------------------------------|
| 🍘 🍘 Oracle Enterprise Manager (oc4jadmin) - Web Servi                                                                                                    | ce                                                | 🗿 • 📾 · 🖷                     | 🔹 🖬 🕈 🔂 Seite 🔹 🎯 Extras 🔹 🎇 |
| ORACLE Enterprise Manager 10g                                                                                                    |                                                   |                               | <u> </u>                     |
| Application Server Control                                                                                                    |                                                   | Seti                          | up Logs Hilfe Abmelden       |
| Cluster-Topologie > Application Server: OraAS.host-120.p                                                                                                    | createTicket_ntt                                  |                               |                              |
| tes certice testenscap_create ficket_                                                                                                    | _orouto rioket_pit                                | Seite aktualisiert 14         | 4.02.2007 14.06 Uhr CET      |
| Erkannte Websites                                                                                                    |                                                   |                               |                              |
| In dieser Tabelle werden Websites angezeigt, die für                                                                                                    | das Testen dieses Web Services benutzt w          | erden können.                 |                              |
| URL http://host-120:8888/event/Ticket/CreateTick                                                                                                    | et Web Service                                    | testen                        |                              |
| Auswählen Listener                                                                                                    | Protokoll                                         | Port                          |                              |
| J2EE Website                                                                                                    | http host-120                                     | 8888                          |                              |
| TIPP Das URL-Feld kann geändert werden, um de                                                                                                    | en Web Service mit einem benutzerdefinierte       | n URL zu testen.              |                              |
|                                                                                                    |                                                   |                               |                              |
|                                                                                                    |                                                   |                               |                              |
|                                                                                                    |                                                   |                               |                              |
|                                                                                                    |                                                   |                               |                              |

34. Im Testformular werden Eingabewerte für den Webservice angegeben und anschließend "Invoke" Button geklickt.

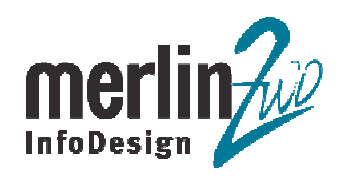

|                                   | rnet Explorer                  |                     |                                                |                   |
|-----------------------------------|--------------------------------|---------------------|------------------------------------------------|-------------------|
| 🕑 - 🖉 http://host-120:88          | 388/event/Ticket/CreateTic     | ket                 | V fr Kille Search                              | ۶                 |
| 🖗 Web Service                     |                                |                     | 👌 • 🕤 - 🖶 • E-s                                | ajte 👻 🌍 Extras 🕚 |
| reateTicket pttServ               | vice endpoint                  |                     |                                                |                   |
| r a formal definition, places row | iou the Poplice Departor       | tion                |                                                |                   |
| r a formal delinition, please lev | lew the <u>Service Descrip</u> | <u>1011</u> .       |                                                |                   |
| winload the JavaScript Stub (BB   | TA) for <u>soap Create</u>     | Ticket CreateTicket | <u>_ptt</u> and see its <u>documentation</u> . |                   |
| soap_CreateTicket_Cre             | ateTicket_ptt                  |                     |                                                |                   |
| Vorgang : CreateTicket            | MTML-Formula                   | ır 🔘 XML-Quelle —   |                                                |                   |
| E Zuverlässiges Messaging         | 🔲 In Header aufnehme           | n                   |                                                |                   |
|                                   |                                |                     |                                                |                   |
| 🗉 WS-Sicherheit 🗌 In Heade        | r aufnehmen                    |                     |                                                |                   |
|                                   |                                |                     |                                                |                   |
|                                   |                                |                     |                                                |                   |
| ⊟ InputParameters                 |                                |                     |                                                |                   |
| XNAME                             | Test WS                        | xsd:string          | In Nachricht                                   |                   |
| XDESCRIPTION                      | Test WS Desc                   | xsd:string          | ☑ In Nachricht                                 |                   |
| Y 161                             |                                |                     | aufnehmen<br>⊡In Nachricht                     |                   |
| AURL                              |                                |                     | aufnehmen                                      |                   |
| XSEVERITY                         | 1                              | xsd:decimal         | aufnehmen                                      |                   |
| XPRIO                             | 3                              | ] xsd:decimal       | In Nachricht aufnehmen                         |                   |
| XSTATUS                           | 0                              | xsd:decimal         | ☑ In Nachricht<br>aufnehmen                    |                   |
| XCOMPONENT                        | 9                              | xsd:decimal         | ☑ In Nachricht                                 |                   |
|                                   |                                |                     | aufnehmen<br>⊠In Nachricht                     |                   |
| WERSION                           | 5 I T                          | xsuluecimai         | aufnehmen                                      |                   |

02.03.2007

Web-Services aus der Datenbank – Ein Vergleich

35. Auf der nächsten Seite wird der SOAP-Responce Message des Webservice angezeigt.

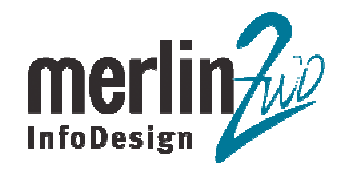

|                                                                                                    | V 4 X Live Search                                                     | 0-           |
|----------------------------------------------------------------------------------------------------|-----------------------------------------------------------------------|--------------|
|                                                                                                    |                                                                       |              |
| Gerent/Ticket/CreateTicket Web Service                                                                   | 🕅 🔹 🕅 . 📾 🖌 🖓 peite                                                   | • 🞲 Extras • |
| 🛿 Die Intraneteinstellungen sind jetzt standardmäßig ausgeschaltet. Intraneteinstellungen sind weniger s | cher als Interneteinstellungen. Klicken Sie hier, um weitere Optionen | anzuzeigen > |
| Testergebnis                                                                                             |                                                                       |              |
| View Formatted VML I Raw XML                                                                             |                                                                       |              |
|                                                                                                    |                                                                       |              |
| <env:envelope< td=""><td></td><td></td></env:envelope<>                                                  |                                                                       |              |
| <pre>xmins:env="http://schemas.xmisoap.org/soap/envelope/"&gt;<br/><env:header></env:header></pre>       |                                                                       |              |
| <env:body< td=""><td></td><td></td></env:body<>                                                          |                                                                       |              |
| xmlns:db="http://xmlns.oracle.com/pcbpel/adapter/db/M2ITRACKER/BUGMJ                                     | GIC/ISSUE CREATE/">                                                   |              |
| <db:outputparameters< td=""><td></td><td></td></db:outputparameters<>                                    |                                                                       |              |
| <pre>xmlns:xsi="http://www.w3.org/2001/XMLSchema-instance"&gt;</pre>                                     |                                                                       |              |
| <null>0</null>                                                                                           |                                                                       |              |
| <null< td=""><td></td><td></td></null<>                                                                  |                                                                       |              |
| xs1:n11="true"                                                                                           |                                                                       |              |
| <pre><null>761</null></pre>                                                                              |                                                                       |              |
|                                                                                                    |                                                                       |              |
|                                                                                                    |                                                                       |              |
|                                                                                                    |                                                                       |              |
| Description of a sector of the                                                                           |                                                                       |              |
|                                                                                                    |                                                                       |              |
|                                                                                                    |                                                                       |              |
|                                                                                                    |                                                                       |              |
|                                                                                                    |                                                                       |              |
|                                                                                                    |                                                                       |              |
|                                                                                                    |                                                                       |              |
|                                                                                                    |                                                                       |              |
|                                                                                                    |                                                                       |              |
|                                                                                                    |                                                                       |              |
|                                                                                                    |                                                                       |              |
|                                                                                                    |                                                                       |              |
|                                                                                                    |                                                                       |              |
|                                                                                                    |                                                                       |              |
|                                                                                                    |                                                                       |              |
|                                                                                                    |                                                                       |              |
|                                                                                                    |                                                                       |              |
|                                                                                                    |                                                                       |              |
|                                                                                                    |                                                                       |              |
|                                                                                                    |                                                                       |              |
|                                                                                                    |                                                                       |              |
|                                                                                                    |                                                                       |              |
|                                                                                                    |                                                                       |              |
|                                                                                                    |                                                                       |              |
|                                                                                                    |                                                                       |              |
|                                                                                                    |                                                                       |              |
|                                                                                                    |                                                                       |              |
|                                                                                                    |                                                                       |              |
|                                                                                                    |                                                                       |              |
|                                                                                                    |                                                                       |              |

Als nächstes wird noch ein Database Adapter ins "TicketESB" Projekt eingefügt, der eine SELECT-Operation aus Datenbank Tabellen präsentiert.

36. Im "TicketESB" Projekt wird ein neuer Database Adapter hinzugefügt (siehe Schritt 22). Der Name des Adapter ist "TicketStatus".

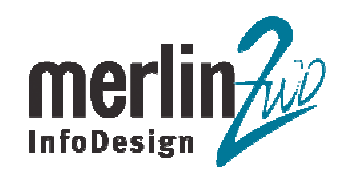

| 🚔 Adapter Configurat | ion Wizard - Schritt 1 von 3: Service Name                                                                                              |     |
|----------------------|----------------------------------------------------------------------------------------------------|-----|
|                      | Enter a Service Name and (optionally) enter a Description.   Service Type: Database Adapter   Service Name: TicketStatus   Description: |     |
| Hilfe                | < <u>Z</u> urück <u>W</u> eiter > Eertig stellen Abbrec                                                                                 | hen |

37. In Schritt 3 vom Adapter Configuration Wizard wird "Perform an Operation on a Table", nur "Select", Operation Type ausgewählt.

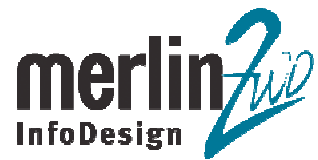

| Adapter Configuration V<br>Sele | lion.     |
|---------------------------------|-----------|
| Ope                             |           |
| Hilfe                           | Abbrechen |

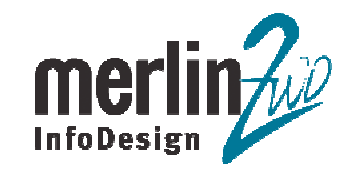

| Schema: M2IRACKER                                                                                                    |                     | Type filter. OFF <u>Filter Types</u> | 1 |
|----------------------------------------------------------------------------------------------------|---------------------|--------------------------------------|---|
| Nam <u>e</u> Filter: %                                                                                                    |                     | Auto-Query Query                     |   |
| Verfügbar:                                                                                                    | <u>A</u> usgewählt: |                                      |   |
| BT_LOG_EMAIL_QUEUE<br>BT_PRIORITY<br>BT_PROJECT<br>BT_PROJECT_GROUP<br>BT_RESOLUTION<br>BT_SAVED_QUERY<br>BT_SAVED_QUERY<br>BT_SEVERITY<br>BT_STATUS<br>BT_STATUS<br>BT_USER<br>BT_USER<br>BT_USER<br>BT_USER_GROUP<br>BT_USER_VIEW<br>BT_VERSION<br>BT_VERSION<br>BUG_ANZEIGE<br>BUG_ORDERED_VIEW<br>BUG_VIEW<br>EMAIL_NOTIFY_VIEW<br>START_VIEW | BT_ISSUE            |                                      |   |

39. Im Schritt 4 vom Adapter Configuration Wizard wird "M2ITRACKER.BT\_ISSUE" als Master-Tabelle ausgewählt.

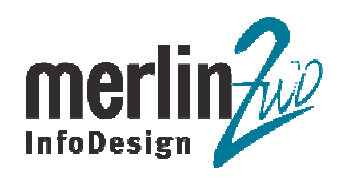

| Please select the root database table for this service's query. You can import tables<br>by clicking the 'Import Tables' button (this operation may take some time depending on<br>network speed). |
|----------------------------------------------------------------------------------------------------|
|                                                                                                    |
|                                                                                                    |
|                                                                                                    |
|                                                                                                    |

40. Beziehungen zwischen den ausgewählten Tabellen werden automatisch erkannt und angezeigt.

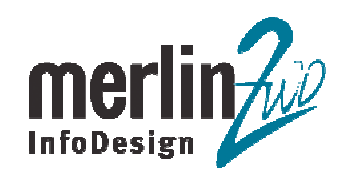

4.5

| Shown below are the relationships that are reachable from the root database table.<br>You can define a new relationship by clicking the 'Create' button, or remove a<br>relationship by clicking the 'Remove' button. To rename a relationship, select it and click<br>the 'Rename' button. |
|----------------------------------------------------------------------------------------------------|
| BT_STATUS (btlssueCollection) has a 1:M relationship with BT_JSSUE BT_JSSUE (btStatus) has a 1:1 relationship with BT_STATUS                                                                                                    |
| Create Bemove Renemation                                                                                                    |

41. Zu selektierende Felder werden ausgewählt.

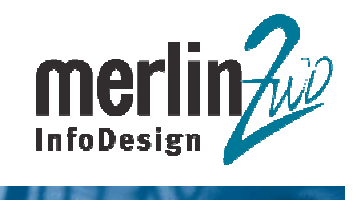

4.5

|       | Uncheck any attributes that you would like to exclude from the database queries for<br>this service. Primary key and relationship attributes cannot be excluded.                                                                                                    |
|-------|----------------------------------------------------------------------------------------------------|
|       | Bitissue     Status     StatusName     description     sortOrder     SortOrder     SortOrder |
| Liife |                                                                                                    |

42. Der SELECT wird anhand des Parameters (Primärschlüsselwertes) ausgeführt, dafür wird der Parameter "TicketNr" hinzugefügt.

"Return Single Result Set" Checkbox muss ausgewählt werden, damit die zwei Tabellen "gejoined" werden.

02.03.2007

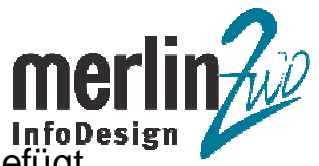

"gejoined werden. Durch den Klick auf "Edit…" Button wird der Parameter "TicketNr" in den SQL-Befehl hinzugefügt.

| Parameters:          | TicketNr                                                                                               | <u>A</u> dd                                                                                                    | Bemove                                                                                                    |
|----------------------|----------------------------------------------------------------------------------------------------|----------------------------------------------------------------------------------------------------|----------------------------------------------------------------------------------------------------|
|                      |                                                                                                    |                                                                                                    |                                                                                                    |
| <u>s</u> al:         | SELECT 11 JSSUE_KEY, 11<br>11.STATUS_KEY, 10.STAT<br>FROM BT_STATUS 10, BT<br>(10.STATUS_KEY (+) = 11. | SHORT_DESC,<br>US_KEY, t0.STATUS_NAME<br>JSSUE t1 WHERE<br>STATUS_KEY)                                         | Edit                                                                                                    |
| 💌 Retur <u>n</u> Sin | igle Result Set                                                                                        |                                                                                                    | 5                                                                                                    |
|                      | ∑QL:<br>▼ Retur <u>n</u> Sir                                                                           | SQL:<br>SELECT t1.ISSUE_KEY, t1<br>t1.STATUS_KEY, t0.STAT<br>FROM BT_STATUS t0, BT<br>(t0.STATUS_KEY (+) = t1. | SQL:<br>SELECT t1 JSSUE_KEY, t1 .SHORT_DESC,<br>t1 .STATUS_KEY, t0 .STATUS_NAME<br>FROM BT_STATUS t0, BT_JSSUE t1 WHERE<br>(t0 .STATUS_KEY (+) = t1 .STATUS_KEY)<br>Return Single Result Set<br>< Zurück Weiter > Fertig stellen |

43. Im Expression Builder wird der Parameter "TicketNr" mit Primärschlüsselspalte "IssueKey" verknüpft.

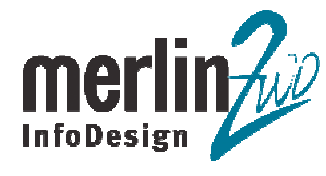

| Use the Expression Builder to Cre | ate TopLink expressions | tor queries.         |                    |
|-----------------------------------|-------------------------|----------------------|--------------------|
| ssueKey EQUAL TicketNr            |                         |                      | <u>A</u> dd        |
|                                   |                         |                      | Add <u>N</u> ested |
|                                   |                         |                      | Remove             |
|                                   |                         |                      | Logical Operator:  |
|                                   |                         |                      | -                  |
| irst Argument                     | Operator:               | Second Argu          | nent               |
| Query Key:                        | EQUAL                   | Literal              |                    |
| issueKey <u>E</u> dit             |                         | Query <u>K</u> ey    |                    |
|                                   |                         | () <u>P</u> arameter |                    |
|                                   |                         |                      |                    |
|                                   |                         | Tintunthiu           |                    |
|                                   |                         | licketivr            | · · · · ·          |

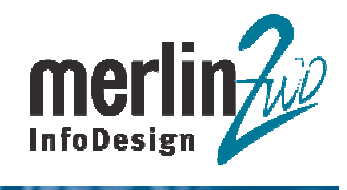

115

|   | Expression E<br>own custom<br>parameters in | Nulder to create the expression, click the 'E<br>Select SQL, modify the pre-generated SQL<br>n your expression, add them here before d                                            | dit' button. To<br>. string. To use<br>efining the expre | e trie graphical<br>define your<br>runtime<br>ession. |
|---|---------------------------------------------|----------------------------------------------------------------------------------------------------|----------------------------------------------------------|-------------------------------------------------------|
| - | <u>P</u> arameters:                         | TicketNr                                                                                                    | Add                                                      | Remove                                                |
|   | <u>s</u> qL:                                | SELECT t1.ISSUE_KEY, t1.SHORT_DESC<br>t1.STATUS_KEY, t0.STATUS_KEY, t0.S<br>FROM BT_STATUS t0, BT_ISSUE t1 WHI<br>((t1.ISSUE_KEY = #TicketNr) AND (t0.ST<br>(+) = t1.STATUS_KEY)) | C,<br>TATUS_NAME<br>ERE<br>ATUS_KEY                      | Edit                                                  |
|   | 🗹 Retur <u>n</u> Si                         | ngle Result Set                                                                                                    |                                                          |                                                       |

Web-Services aus der Datenbank – Ein Vergleich

45. Analog dem Schritt 30 wird der ESB Projekt noch mal auf dem ESB Integration Server registrieret.

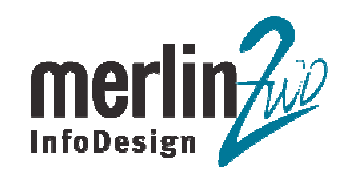

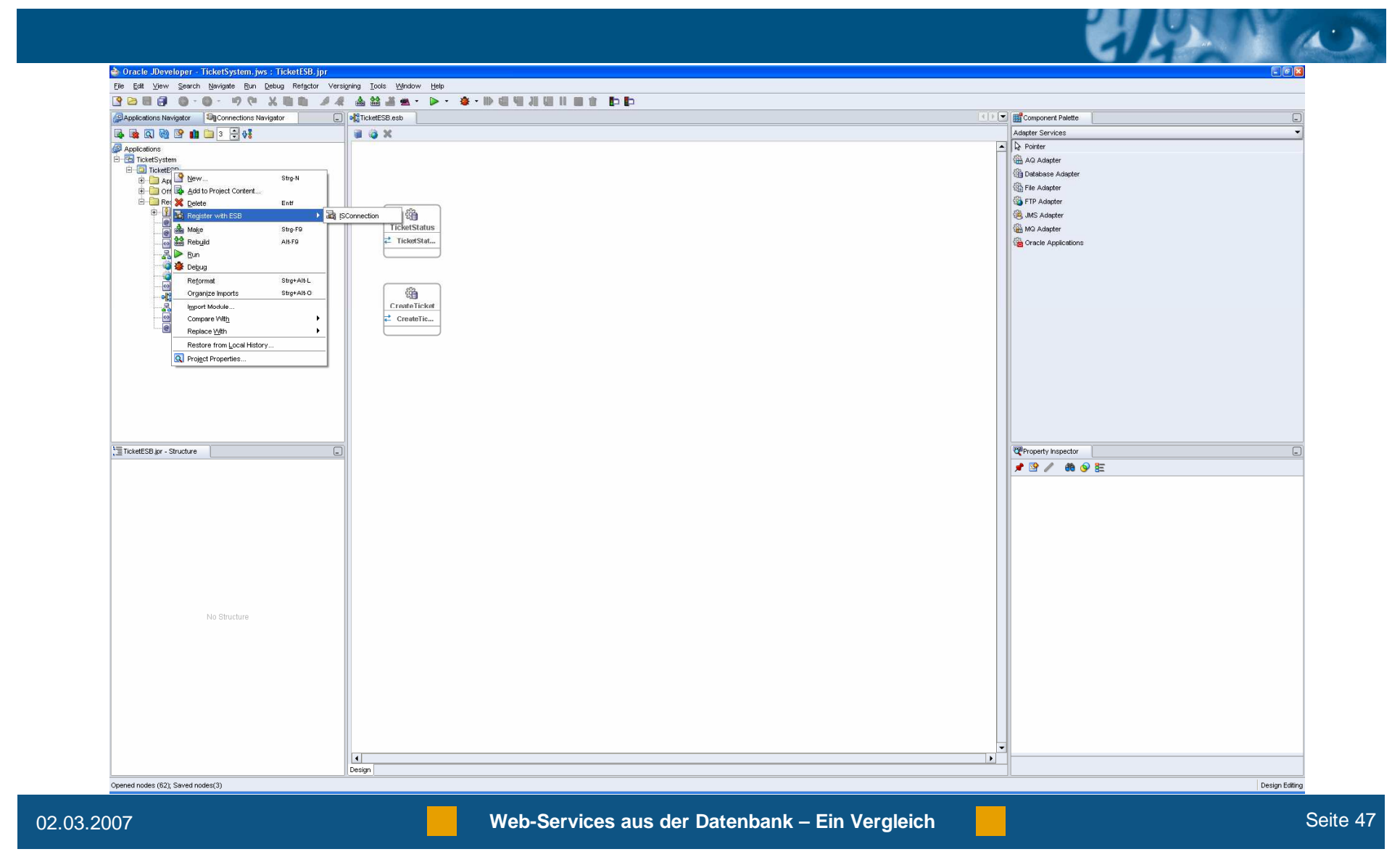

46. Analog den Schritten 32 – 35 kann auch der "TicketStatus" Database Adapter Service in Application Service Control getestet werden.

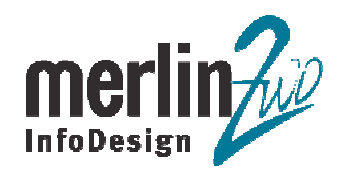

|             |                        |                                                        |                            |                                                   | Y'L                |
|-------------|------------------------|--------------------------------------------------------|----------------------------|---------------------------------------------------|--------------------|
|             | 🖉 Oracle E             | nterprise Manager (oc4jadmin) - OC4J: hom              | e - Windows Internet Exp   | lorer                                             |                    |
|             | <b>G</b> -             | 120.palm.merlin-zwo.de:8888/em/cor                     | nsole/ias/oc4j/webservices | 🖌 🎸 Live Search                                   | 9                  |
|             | 🛸 🏘 👔                  | 🖗 Oracle Enterprise Manager (oc4jadmin) - OC43: home   |                            | 👌 • 🗟 - 🖶 • 🗟                                     | Seite 🔹 🌍 Extras 🔹 |
|             | Application            | € Enterprise Manager 10g<br>on Server Control          |                            | Setup Logs                                        | Hilfe Abmelden     |
|             | Cluster-Top<br>OC4J: h | oologie > Application Server: OraAS.host-120.pa<br>ome | Im.merlin-zwo.de >         |                                                   |                    |
|             | literer                | Annahuman Matter                                       | - Frances Administrati     | Seite aktualisiert 14.02.200                      | 7 15.24 Uhr CET    |
|             | Home                   | e Anwendungen Web Services                             | enormance Administrati     | <u>on</u>                                         |                    |
|             | Anwendung              | g Alle<br>testen)                                      | ×                          |                                                   |                    |
|             | Auswähle               | n Port-Name ∕∆                                         | Web Service                | Anwendung                                         | Anwendungsstati    |
|             | 0                      | soap_CreateltrUser_CreateltrUser_ptt                   | CreateltrUser_pttService   | <u>esb-rt</u>                                     | Û                  |
|             | 0                      | soap_CreateTicket_CreateTicket_ptt                     | CreateTicket_pttService    | <u>esb-rt</u>                                     | Û                  |
|             | 0                      | soap_FedexShipment_FedexShipment_pt                    | t FedexShipment_pttService | e <u>esb-rt</u>                                   | Ŷ                  |
|             | 0                      | soap_FulfillmentBatch_sendMessage_ptt                  | sendMessage_pttService     | <u>esb-rt</u>                                     | Ŷ                  |
|             | 0                      | soap_OrderBookingService_initiate_ppt                  | initiate_pptService        | <u>esb-rt</u>                                     | Ŷ                  |
|             | 0                      | soap_OrderFulfillment_execute_ppt                      | execute_pptService         | <u>esb-rt</u>                                     | Ŷ                  |
| etStatus"   | 0                      | soap_Shipment_execute_ppt                              | execute_pptService         | <u>esb-rt</u>                                     | Ŷ                  |
| ter Service | • •                    | soap_TicketStatus_TicketStatus_ptt                     | TicketStatus_pttService    | <u>esb-rt</u>                                     | 企                  |
|             | 0                      | soap_USPSShipment_Write_ptt                            | Write_pttService           | <u>esb-rt</u>                                     | Û                  |
|             | 0                      | CreditRatingServicePort                                | CreditRatingService        | orabpel                                           | Ŷ                  |
|             | 0                      | CustomerService                                        | CustomerSvc                | CustomerService                                   | Û                  |
|             | 0                      | DecisionServicePort                                    | DecisionService            | rules_default_SOAOrderBooking_1_0_DecisionService | Ŷ                  |
|             | 0                      | DHLShipmentPort                                        | DHLShipment                | orabpel                                           | Û                  |
|             | 0                      | IdentityConfigServicePort                              | IdentityService            | hw_services                                       | Ŷ                  |

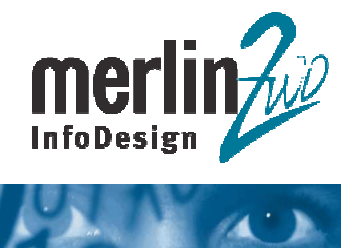

| Conce Enterprise Manager (uction) - Web Service     Conce Enterprise Manager (uction) - Web Service - Web Service - Web               | 🕢 🔹 🙋 http://host-120.palm.merlin-zwo    | o.de:8888/em/console/ias/oc4j/httptest | ctxKey=OraAS.host-120. | .palm.merlin-: 👻 😽 🗙 Live Search | 2                    |
|----------------------------------------------------------------------------------------------------|------------------------------------------|----------------------------------------|------------------------|----------------------------------|----------------------|
| CLCE Entroprise Manager 10g         Setue Loss Hife Abmeter           Uncation Server Control         Setue Loss Hife Abmeter           b Service testen:soap_TicketStatus_TicketStatus_ptt         Setue aktualisient 14.02.2007 15.24 Uhr CET           Frannte Websites         m dieser Tabelle werden Websites angezeigt, die für das Testen dieses Web Service testen         Setue aktualisient 14.02.2007 15.24 Uhr CET           URL _http://host-120.8888/event/TicketStatus         Web Service testen         Muse Media           URL _http://host-120.8888/event/TicketStatus         Portokoll [Host         Port           @ J2EP Website         Imp host-120         8888           Ø TIPP Das URL-Feld kann geändert werden, um den Web Service mit einem benutzerdefinierten URL zu testen.         Statu                                                                                                    | 🚱 Oracle Enterprise Manager (oc4jadır    | nin) - Web Service                     |                        | 🙆 • 🗟 · 🖶 • 🛙                    | 🚽 Seite 🔹 🌍 Extras 🔹 |
| lifeation Server Control <u>Server Control Server Control Server Co</u> | RACLE Enterprise Manager 10g             |                                        |                        |                                  |                      |
| teritoriologia > Application Bereer Creats Install 20 pair metrific avoide > 0.64.1 kome > 0<br>b Service testen:soap_TicketStatus_TicketStatus_ptt<br>Extannte Websites<br>indieser Tabelle werden Websites angezeigt, die für das Testen dieses Web Services benutzt werden können.<br>URL http://tost-120.8888/event/Ticket/TicketStatusProtokoll/HostPort<br>                                                                                                    | plication Server Control                 |                                        |                        | Setup Log                        | is Hilfe Abmelden    |
| b Service testen:Sobp_licketstatus_licketstatus_ptt<br>Seite aktualisiert 14.02.2007 15.24 Uhr CET<br>Erkante Websites<br>n dieser Tabelle werden Websites angezeigt, die für das Testen dieses Web Service benutzt werden können.<br>URL http://nost-120.8898/went/Ticket/Ticket/TicketStatus<br>Web Service testen<br>                                                                                                    | ster-Topologie > Application Server: Ora | AS.host-120.palm.merlin-zwo.de         | OC4J: home >           |                                  |                      |
| Erkannte Websites         n dieser Tabelle werden Websites angezeigt, die für das Testen dieses Web Services benutzt werden können.         URL       Intp://host-120.8888/event/TicketStatus         Web Service testen         Auswahlen Listener       Protokall/lost         Ø TIPP Das URL-Feld kann geändert werden, um den Web Service mit einem benutzerdefinierten URL zu testen.         Stupp 1 Logs 1 blifs 1 Abmelden         right 8 1966, 2006, Oracie. All npits reserved. Alle Rechte vorbenten.         Stupp 1 Logs 1 blifs 1 Abmelden         right 8 1966, 2006, Oracie. All npits reserved. Alle Rechte vorbenten.         Stupp 1 Logs 1 blifs 1 Abmelden         right 8 1966, 2006, Oracie. All npits reserved. Alle Rechte vorbenten.         Budde Eitherprise Manager 100 Absolution Server Centrol                                                                                                    | b Service testen:soap_fici               | ketStatus_ficketStatus_p               | u                      | Saite aktualiziert 14 02 2       | 007 15 24 Ubr CET    |
| n dieser Tabelle werden Websites angezeigt, die für das Testen dieses Web Services benutzt werden können.   URL http://host-120 8888/event/Ticket/Ticket/Status   Web Service testen   Auswahlen Listener Protokoll/Host Port   © JZEE Website http host-120 8888   If IPP Das URL-Feld kann geändert werden, um den Web Service mit einem benutzerdefinienten URL zu testen:    Bit 109 Das URL-Feld kann geändert werden, um den Web Service ist einem benutzerdefinienten URL zu testen:    Bit 109 Das URL-Feld kann geändert werden, um den Web Service für für für für für für für für für für                                                                                                    | Erkannte Websites                        |                                        |                        |                                  | OF THE OTHER         |
| URL       http://host-120 8888/event/Ticket/Ticket/Status       Web Service tester         Auswahlen Listener       Protokoll/Host       Port         Image: Comparison of the service of tester       8888         27 ITPP Das URL-Feld kann geändert werden, um den Web Service mit einem benutzerdefinierten URL zu testen.       8888         27 ITPP Das URL-Feld kann geändert werden, um den Web Service mit einem benutzerdefinierten URL zu testen.       8888         28 TuPP Das URL-Feld kann geändert werden, um den Veb Service of tester       1 Loga 1 Lilfs 1 Abmelden         right 6 1986, 2006, Oracle. Af rights reserved. Alle Rechte vorbeiten.       8.         e, UD Edwards, PeopleSoft, und Retek sind eingetragene Marken der Oracle Corporation undioder itere verbundenen Unternehmen. Andere Namen und Bezeichnungen können Marken in Track Enterprise Manager 109 Application Server Control                                                                                                    | n dieser Tabelle werden Websites ange    | ezeigt, die für das Testen dieses '    | Web Services benutzt   | werden können.                   |                      |
| Auswahiten Listener     Port     J2EE Website     http host-120     8088      J2EE Website     http host-120     8088      JIPP Das URL-Feld kann geändert werden, um den Web Senice mit einem benutzerdefinierten URL zu testen.     Satur 1 Logs 1 Hilfs   Abmelden     right 8 1966, 2060, Oracle. Al rights reserved. Alle Rechte vorbehalten.     He, D Savards, Repelsöht, und Rechts vorbehalten.     Nache Enterprise Manageer 10s Ababitation Server Control                                                                                                    | URI http://host-120:8888/event/Tick      | et/TicketStatus                        | (Web Servi             | ice testen )                     |                      |
| Operation         Device         Intp         host-120         8888           ITIPP Das URL-Feld kann geändert werden, um den Web Service mit einem benutzerdefinierten URL zu testen.         Satur   Logs   Liffs   Abmelden           ripht 6 1996, 2060, Oracle. Al rights reserved. Alle Rochte vorbehalten.         E.         Satur   Logs   Liffs   Abmelden           ripht 6 1996, 2060, Oracle. Al rights reserved. Alle Rochte vorbehalten.         E.         District of the property of the sature of Oracle Corporation und/oder fiver verbundenen Unternehmen. Andere Namen und Bezeichnungen können Marken ihn Dracke Einterprise Manager 10g Application Server Control                                                                                                    | Auswählen Listener                       | Proto                                  | coll Host              | Port                             |                      |
| TIPP Das URL-Feld kann geändert werden, um den Web Service mit einem benutzerdefinierten URL zu testen. <u>Satup   Logs   Hilfs   Abmelden</u> right 8 1996, 2006, Oracle. Al rights reserved. Ale Rechte vonbehalten.     Je JD Zdwards, PeopleSoft, und Retek sind eingeragene Marken der Oracle Corporation und/oder ihrer verbundenen Unternehmen. Andere Namen und Bezeichnungen können Marken ihr <i>Tracke Einterprise Manager 100 Appleation Server Control</i>                                                                                                    | J2EE Website                             | http                                   | host-120               | 8888                             |                      |
| 9 TIPP Das ORC-Preid Arain geandert werden, um den verb Senko Fint einem benutzerbeinienten Okc. zu testen.<br>Setus J Logs   fulfs   Abmelden<br>19, D Edwards, PeopleSoft, und Rete sind eingetragene Marken der Oracle Corporation und/oder hirer verbundenen Unternehmen. Andere Namen und Bezeichnungen können Marken hin<br>2racle Enterprise Manager 10g Appleation Server Control                                                                                                    |                                          | and an and a Web Contra mit            | in the second second   | the UDI an tester                |                      |
| Setur   Loga   Hills   Abmelden<br>nynch 1989, 2009, Oracle Af righte reserved . Alle Roch ver Oracle Corporation undioder ihrer verbundenen Unternehmen. Andere Namen und Bezeichnungen können Marken hm<br>Proce Enterprise Manager : 10g Application Server Control                                                                                                    | o fin i Das orter da nam geanach n       | eruca, un den vreb berrice mit i       | Sincin bendizerdennier | Non-one 20 toston.               |                      |
|                                                                                                    |                                          |                                        |                        |                                  |                      |
|                                                                                                    |                                          |                                        |                        |                                  |                      |
|                                                                                                    |                                          |                                        |                        |                                  |                      |
|                                                                                                    |                                          |                                        |                        |                                  |                      |
|                                                                                                    |                                          |                                        |                        |                                  |                      |
|                                                                                                    |                                          |                                        |                        |                                  |                      |

02.03.2007

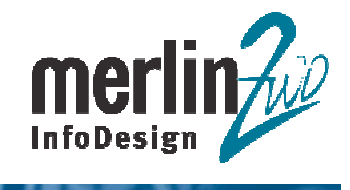

4.5

|                                                                                                    | ://host-120:8888/event/Ticket/                                                       | TicketStatus                          | v 4                           | ★ Live Search              | 1                               |
|----------------------------------------------------------------------------------------------------|--------------------------------------------------------------------------------------|---------------------------------------|-------------------------------|----------------------------|---------------------------------|
| 🕈 🍄 🌈 Web Ser                                                                                               | vice                                                                                 |                                       |                               | <b>☆・</b> ⊠ + <b>●</b> • [ | ) <sup>.</sup> Seite 🔹 🔘 Extras |
| TicketStatus_                                                                                               | pttService endpo                                                                     | int                                   |                               |                            |                                 |
| For a formal definition                                                                                     | n, please review the <u>Service</u>                                                  | Description.                          |                               |                            |                                 |
| Download the JavaSc                                                                                         | cript Stub (BETA) for <u>soap</u>                                                    | TicketStatus TicketStatus ptt and se  | ee its <u>documentation</u> . |                            |                                 |
| soapTicketSt                                                                                                | atus_TicketStatus_ptt                                                                |                                       |                               |                            |                                 |
| Vorgang : Tic                                                                                               | ketStatusSelect_TicketNr                                                             | HTML-Formular O XML-Qu                | elle                          |                            |                                 |
| E Zuverlässiges                                                                                             | Messaging 🔲 In Header au                                                             | fnehmen                               |                               |                            |                                 |
|                                                                                                    |                                                                                      |                                       |                               |                            |                                 |
| WS-Sicherheit                                                                                               | In Header aufnehmen                                                                  |                                       |                               |                            |                                 |
|                                                                                                    |                                                                                      |                                       |                               |                            |                                 |
| TicketStatusSe                                                                                              | elect_TicketNr_inparameters                                                          | 3                                     |                               |                            |                                 |
|                                                                                                    | TicketNr 761                                                                         | xsd:decimal                           |                               |                            |                                 |
| -linweis: Der Inhalt de                                                                                     | er XML-Quellenansicht wird i                                                         | nicht in der Ansicht des HTML-Formul  | ars wiedergegeben             |                            |                                 |
| Hinweis: Der Inhalt de<br>Transport-Info anze<br>Stresstest ausführ<br>Invoke                               | er XML-Quellenansicht wird i<br>eigen<br>en 🗌 Enable                                 | nicht in der Ansicht des HTML-Formul  | ars wiedergegeben             |                            |                                 |
| Hinweis: Der Inhalt de<br>Transport-Info anze<br>Stresstest ausführ<br>Invoke<br>Jopyright © 2003, 2006,    | er XML-Quellenansicht wird i<br>eigen<br>en 🗌 Enable<br>Oracle. All rights reserved. | nicht in der Ansicht des HTML-Formuli | ars wiedergegeben             |                            |                                 |
| Hinweis: Der Inhalt de<br>I Transport-Info anz<br>I Stresstest ausführ<br>Invoke<br>Zepyright © 2003, 2006, | er XML-Quellenansicht wird i<br>eigen<br>en 🗌 Enable<br>Oracle. All rights reserved. | nicht in der Ansicht des HTML-Formuli | ars wiedergegeben             |                            |                                 |
| Hinweis: Der Inhalt de<br>El Transport-Info anz.<br>El Stresstest ausführ<br>Invoke                         | er XML-Quellenansicht wird i<br>eigen<br>en 🗌 Enable<br>Oracle. All rights reserved. | nicht in der Ansicht des HTML-Formul  | ars wiedergegeben             |                            |                                 |
| Hinweis: Der Inhalt de<br>El Transport-Info anzi<br>El Stresstest ausführ<br>Invoke                         | er XML-Quellenansicht wird i<br>eigen<br>en □ Enable<br>Oracle. All rights reserved. | nicht in der Ansicht des HTML-Formul  | ars wiedergegeben             |                            |                                 |
| Hinweis: Der Inhalt de<br>El Transport-Info anz:<br>El Stresstest ausführ<br>Invoke                         | er XML-Quellenansicht wird i<br>eigen<br>en □ Enable<br>Oracle. All rights reserved. | nicht in der Ansicht des HTML-Formul  | ars wiedergegeben             |                            |                                 |
| Hinweis: Der Inhalt de<br>El Transport-Info anz<br>El Stresstest ausführ<br>Invoke                          | er XML-Quellenansicht wird i<br>eigen<br>en □ Enable<br>Oracle. All rights reserved. | nicht in der Ansicht des HTML-Formul  | ars wiedergegeben             |                            |                                 |
| Hinwels: Der Inhalt de<br>El Transport-Info anz<br>El Stresstest ausführ<br>Invoke                          | er XML-Quellenansicht wird ,<br>eigen<br>en 🗌 Enable<br>Oracle. All rights reserved. | nicht in der Ansicht des HTML-Formuli | ars wiedergegeben             |                            |                                 |
| Hinwels: Der Inhalt de<br>E Transport-Info anz<br>E Stresstest ausführ<br>Invoke                            | er XML-Quellenansicht wird i<br>eigen<br>en 🗌 Enable<br>Oracle. All rights reserved. | nicht in der Ansicht des HTML-Formuli | ars wiedergegeben             |                            |                                 |

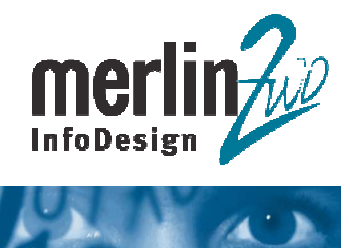

| 🔾 💭 👻 🔊 http://host-120:8888/event/Ticket/TicketStat                                                     | us?invoke=                     | 🗸 🍫 🗶 Live Search | 2                |
|----------------------------------------------------------------------------------------------------|--------------------------------|-------------------|------------------|
| 🔗 🖉 /event/Ticket/TicketStatus Web Service                                                               |                                | 🐴 • 📾 - 🖨 • 🕞 =   | iejte 🔹 🌀 Extras |
| estergebnis                                                                                              |                                |                   |                  |
| iew: Formatted XML I Raw XMI                                                                             |                                |                   |                  |
|                                                                                                    |                                |                   |                  |
| <env:envelope< td=""><td></td><td></td><td></td></env:envelope<>                                         |                                |                   |                  |
| <pre>xmlns:env="http://schemas.xmlsoap.org/soa<br/>form:Wooden()</pre>                                   | p/envelope/">                  |                   |                  |
| <env:header></env:header>                                                                                |                                |                   |                  |
| <pre>xmlns="http://xmlns.oracle.com/pchpel/ad</pre>                                                      | anter/db/ton/TicketStatus">    |                   |                  |
| <btissuecollection< td=""><td>apoci, ab, ocp, 110xcoboloub ,</td><td></td><td></td></btissuecollection<> | apoci, ab, ocp, 110xcoboloub , |                   |                  |
| xmlns:xsi="http://www.w3.org/2001/XMLSc                                                                  | hema-instance"                 |                   |                  |
| xmlns="http://xmlns.oracle.com/pcbpel/a                                                                  | dapter/db/top/TicketStatus">   |                   |                  |
| <btissue></btissue>                                                                                      |                                |                   |                  |
| <issuekey>761</issuekey>                                                                                 |                                |                   |                  |
| <pre><shortdesc>Test WS</shortdesc></pre>                                                                |                                |                   |                  |
| <pre><btstatus></btstatus></pre>                                                                         |                                |                   |                  |
| <statuskey>0</statuskey>                                                                                 |                                |                   |                  |
|                                                                                                    |                                |                   |                  |
|                                                                                                    |                                |                   |                  |
|                                                                                                    |                                |                   |                  |
|                                                                                                    |                                |                   |                  |
|                                                                                                    |                                |                   |                  |
|                                                                                                    |                                |                   |                  |
|                                                                                                    |                                |                   |                  |
|                                                                                                    |                                |                   |                  |
|                                                                                                    |                                |                   |                  |
|                                                                                                    |                                |                   |                  |
|                                                                                                    |                                |                   |                  |
|                                                                                                    |                                |                   |                  |
|                                                                                                    |                                |                   |                  |
|                                                                                                    |                                |                   |                  |
|                                                                                                    |                                |                   |                  |
|                                                                                                    |                                |                   |                  |
|                                                                                                    |                                |                   |                  |
|                                                                                                    |                                |                   |                  |
|                                                                                                    |                                |                   |                  |
|                                                                                                    |                                |                   |                  |
|                                                                                                    |                                |                   |                  |
|                                                                                                    |                                |                   |                  |
|                                                                                                    |                                |                   |                  |
|                                                                                                    |                                |                   |                  |
|                                                                                                    |                                |                   |                  |
|                                                                                                    |                                |                   |                  |
|                                                                                                    |                                |                   |                  |
|                                                                                                    |                                |                   |                  |
|                                                                                                    |                                |                   |                  |
|                                                                                                    |                                |                   |                  |
|                                                                                                    |                                |                   |                  |
|                                                                                                    |                                |                   |                  |
|                                                                                                    |                                |                   |                  |